## Sonderbedingungen / Special Conditions

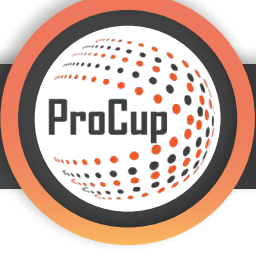

Sie haben auch die Möglichkeit **Sonderbedingungen (Special Conditions)** zu verwenden. Wenn Sie z.B. die besten Zweitplatzierten weiter kommen lassen wollen o.Ä.. Im Bereich **"Planungsphase"** 1 gelangen Sie unter **Punkt 2: Gruppeneinstellungen und Zeitberechnung** 2 zu den Sonderbedingungen.

| Design und Einstellungen Schiedsrichte                                                                                                    | er-Management Registrierungsphase                                                                                                    | 1)<br>Planungsphase                                                            | Während der Turnier                                                              | rtage MyTeam                                            |
|----------------------------------------------------------------------------------------------------|----------------------------------------------------------------------------------------------------|--------------------------------------------------------------------------------|----------------------------------------------------------------------------------|---------------------------------------------------------|
| 2). 34051: Test Turnier 🔀 (Cup)                                                                                                    |                                                                                                    |                                                                                |                                                                                  |                                                         |
| 2: Gruppeneinstellungen und<br>Zeitberechnung                                                                                                    | 3: Aktivitätskalender                                                                                                    | 4: Link zum T<br>Webseite aus                                                  | urnier von Ihrer                                                                 | 5: Vollstän                                             |
| Sie können Bedingungen für Gruppenspiele und<br>Playoffs definieren. Im Zeitplan können Sie<br>Spielfelder, Start- und Endzeiten usw. auswählen. | grafischer Form an. Sie können die Spiele ganz<br>einfach im Kalender anpassen. Zum Beispiel:<br>Verschieben Sie das Spiel auf eine andere Zeit<br>oder ein anderes Spielfeld. | Haben Sie eine eige<br>oder Verein?<br>Möchten Sie auf da<br>ProCup verlinken? | ene Homepage für den Cup<br>is Anmeldeformular von<br>Möchten Sie auf ProCup mit | * Kontrolle de<br>* Kontrolle de<br>* Kontrolle vo      |
| Die Zeitberechnung erstellt einen vollständigen<br>Zeitplan, der dann im Aktivitätskalender<br>ausgedruckt oder verfeinert werden kann.          | Sie können den Kalender über 9. Zentraldruck<br>(Admin) ausdrucken - oder hier: KLICK                                                                                          | Englisch als Standa                                                            | rdsprache verlinken?                                                             | Es ist <b>äußerst</b><br>ausgeführt wird<br>vorgenommen |
| Spielplan erstellen                                                                                                    | Aktivitätskalender                                                                                                    | Link zum Turn                                                                  | ler von Ihrer Webselte                                                           | Validierung                                             |

Hier können Sie, wie in diesem Beispiel, eine Altersklasse ändern 3 oder eine neue Altersklasse 4 wählen.

| Gruppeneinstellungen und Zeitberechnung                                                                                                    |                                                                       |                |            |                                                                       |  |  |  |  |
|----------------------------------------------------------------------------------------------------|-----------------------------------------------------------------------|----------------|------------|-----------------------------------------------------------------------|--|--|--|--|
| HINWEIS! 1 Altersklassen sind bereits im Web veröffentlicht! Siehe Warnungs-Information unten.                                                                                                    |                                                                       |                |            |                                                                       |  |  |  |  |
| Einstellungen aus dem vorherigen Turnier kopieren:                                                                                                    |                                                                       |                |            |                                                                       |  |  |  |  |
| Wählen Sie Altersklassen aus der Liste unten. Sie haben folgende Möglichkeiten zur Auswahl:<br>* ZEITBERECHNUNG - Markieren Sie alle zu berechnenden Altersklassen. Maximal 12 Altersklassen hintereinander.<br>* ALTERSKLASSE ENTFERNEN - Zu entfernende Altersklasse markieren. Dies ist eine dauerhafte Entfernung! Alle Mannschaften, die für diese Altersklasse eingesetzt wurden, werden aus der Auslosung wiederhergestellt.<br>* ALTERSKLASSE ENTFERNEN - Zu ändernde Altersklasse markieren. Dies ist eine dauerhafte Entfernung! Alle Mannschaften, die für diese Altersklasse eingesetzt wurden, werden aus der Auslosung wiederhergestellt.<br>* ALTERSKLASSE ÄDERNEN - Zu ändernde Altersklasse markieren. Gruppeneinstellungen und Playoff-Bedingungen können geändert werden.<br>* NEUE ALTERSKLASSE - Erstellen Sie Gruppenspiel- und Playoff-Bedingungen für eine neue Altersklasse. |                                                                       |                |            |                                                                       |  |  |  |  |
| Wählen Klasse                                                                                                    | Wählen Klasse Status 👔 Offen Info                                     |                |            |                                                                       |  |  |  |  |
| U18 : 4 Gruppen. A                                                                                                    | Playoff., 2020-04-30 zu 2020-05-01, 24+8 Spiele. 1/1 Spielfeld 1 X 10 | ZEIT BERECHNET |            | Liese Altersklasse wurde bereits veröffentlicht. (1) Manuell geöffnet |  |  |  |  |
| U16 : 4 Gruppen.                                                                                                    |                                                                       | ENTWURF        |            | 07.05.2020 13:04:33                                                   |  |  |  |  |
|                                                                                                    |                                                                       |                |            |                                                                       |  |  |  |  |
| Zurück<br>Zeitberechnung                                                                                                    | Altersklasse entfernen Manue                                          | eller Zeitplan | Altersklas | se ändern Weltcupspiel Neue Altersklasse                              |  |  |  |  |

Sie gelangen zum Einstellungsmenü für die **Gruppeneinstellungen und Bedingungen**. Hierauf wollen wir in diesem Skript aber nicht genauer eingehen. Mehr Infos hierzu erhalten Sie in der Anleitung **"Spielplan".** 

Wenn Sie unten rechts im Einstellungsmenü für die Gruppeneinstellungen und Bedingungen auf "Speichern, mit der grafischen Darstellung der Bedingungen fortfahren" drücken, dann öffnet sich der folgende Editor.

Hier haben wir beispielhaft **5 Gruppen mit jeweils 5 Teams erstellt**. Der Spielbaum ist wie folgt: nach der Gruppenphase geht es ins Viertelfinale, Halbfinale und dann weiter bis Spiel um Platz 3 und Finale. Die ersten 5 plus die **3 besten Zweiten** ziehen nach der Gruppenphase ins ¼ Finale ein. Für die 3 besten Zweitplatzierten können Sie die Special Conditions nutzen. Wie im Bild zu sehen, müssen Sie dann die Verbindungslinien von den 3 Sonderbedingungen zu der entsprechenden Partie ziehen. Danach können Sie es validieren und abspeichern.

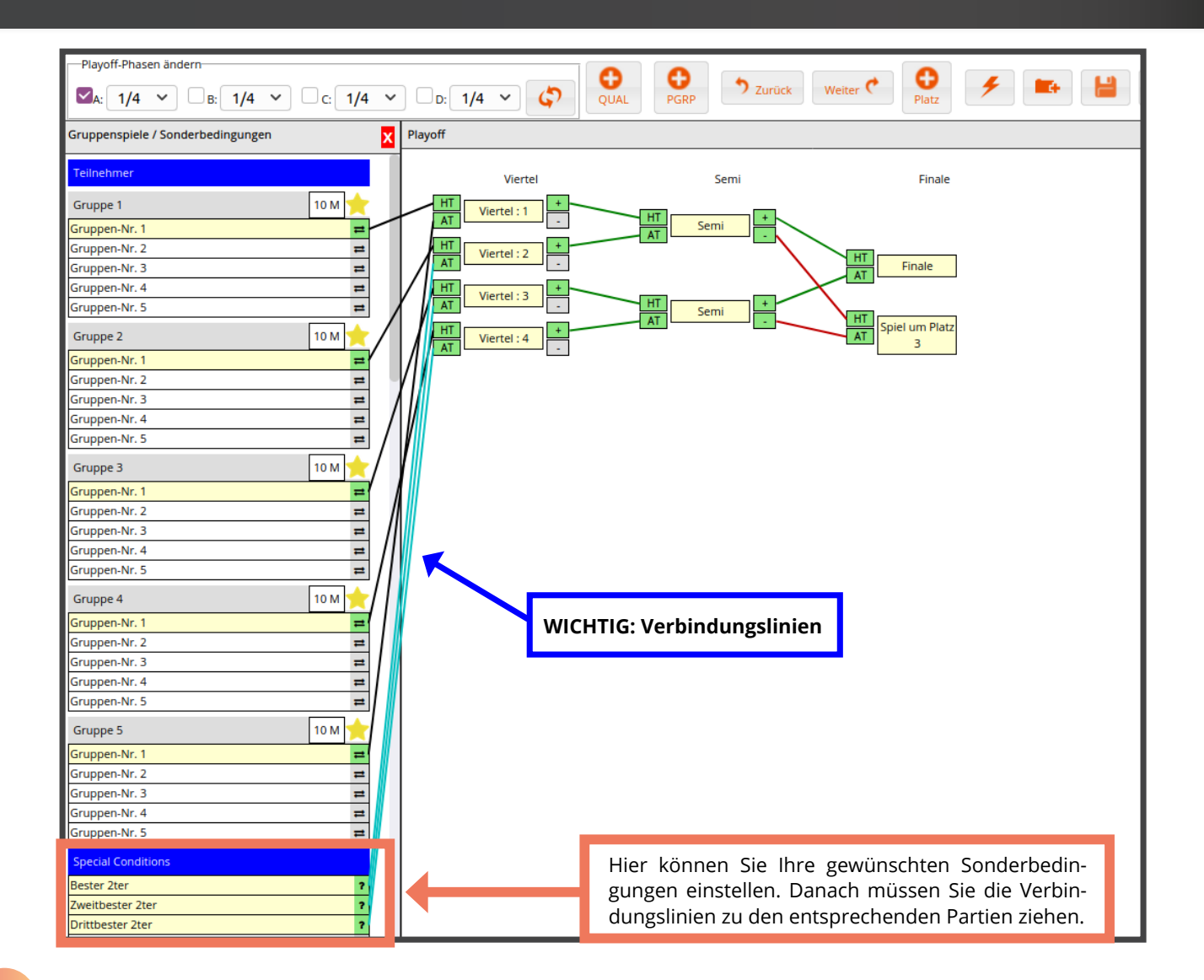

Im nächsten Schritt zeigen wir Ihnen, wie Sie während des Turniers mit den **Sonderbedingungen** umgehen. Unter **"Während der Turniertage"** im **Menüpunkt 1: Spielergebnisse registrieren** haben Sie die folgende Ansicht. Hier können Sie nicht nur die Ergebnisse eintragen, sondern auch die Sonderbedingungen bestimmen, wenn die Gruppenspiele vorbei sind.

Auf dem **Symbol "Best nr 2"** rechts kommen Sie zu dem Menü zur Bestimmung der besten Zweitplatzierten oder je nach dem was Sie zuvor eingestellt haben.

| Desig                                        | n und Eins                                                             | tellungen Schiedsric                                                                                          | hter-Management Registrierungsphase P                                                                                                    | lanungsphase Wä   | hrend der Turnie    | ertage MyTeam         | ) 😂 🕚                | <b>*</b> /                      |
|----------------------------------------------|------------------------------------------------------------------------|----------------------------------------------------------------------------------------------------|----------------------------------------------------------------------------------------------------|-------------------|---------------------|-----------------------|----------------------|---------------------------------|
| Spieler<br>chnelle R<br>/ählen Si<br>genscha | gebnisse re<br>egistrierung<br>e aus der List<br>Iten: Symbole         | gistrieren<br>Geben Sie die Spielnummer e<br>te: Offnen Sie die Filterbedinge<br>auf der rechten Seite behand | in und klicken Sie auf ENTER<br>ung, indem Sie auf + klicken und Bedingungen auswählen.<br>ein Sonderbedingungen, Tabeilenpositionen und Drucken. |                   |                     | Best nr 2             | Sonderkonditionen al | n die richtige Position bringen |
| siel-Numr                                    | Typ<br>Datum au<br>Klasse au<br>Spielfeid 2<br>Spielstatu<br>Sortierun | Klicken Sie auf EN<br>swählen:<br>swählen:<br>ssyahlen:<br>s;<br>g der Liste:                                 | FER, um fortzu/ahren  Fitenung  - alle Termine -  - Alle Spielfelder -  O Alle Nicht gespielt Gespielt  SpielNr. Startzeit: Endzeit:              |                   | <b>G</b> →<br>Suche | •                     |                      |                                 |
| ipiel-Nr.                                    | Klasse                                                                 | Gruppe / Playoffs                                                                                             | Spiel                                                                                                    | Frgebois          | Zelt                | Spielort              | Schiedsrichter       |                                 |
| 33                                           | U16                                                                    | Gruppe 1                                                                                                    | Team 1-4 - Team 1-2                                                                                                    | 1.2               | 2020-05-18 15:28    | ProCup-Arena          |                      | _                               |
| 34                                           | U16                                                                    | Gruppe 1                                                                                                    | Team 1-5 - Team 1-3                                                                                                    | 2-0               | 2020-05-18 15:28    | Balticfinance Stadion |                      |                                 |
| 35                                           | U16                                                                    | Gruppe 2                                                                                                    | Team 2-4 - Team 2-2                                                                                                    | 1-1               | 2020-05-18 15:41    | ProCup-Arena          |                      |                                 |
| 36                                           | U16                                                                    | Gruppe 2                                                                                                    | Team 2-5 - Team 2-3                                                                                                    | 1-0               | 2020-05-18 15:41    | Balticfinance Stadion |                      |                                 |
| 37                                           | U16                                                                    | Gruppe 3                                                                                                    | Team 3-4 - Team 3-2                                                                                                    | 2-3               | 2020-05-18 15:54    | ProCup-Arena          |                      |                                 |
| 38                                           | U16                                                                    | Gruppe 3                                                                                                    | Team 3-5 - Team 3-3                                                                                                    | 1-1               | 2020-05-18 15:54    | Balticfinance Stadion |                      |                                 |
| 39                                           | U16                                                                    | Gruppe 4                                                                                                    | Team 4-4 - Team 4-2                                                                                                    | Nicht<br>gespielt | 2020-05-18 16:07    | ProCup-Arena          |                      |                                 |
| 40                                           | U16                                                                    | Gruppe 4                                                                                                    | Team 4-5 - Team 4-3                                                                                                    | Nicht<br>gespielt | 2020-05-18 16:07    | Balticfinance Stadion |                      |                                 |
| 41                                           | U16                                                                    | Gruppe 5                                                                                                    | Team 5-4 - Team 5-5                                                                                                    | Nicht<br>gespielt | 2020-05-18 16:20    | ProCup-Arena          |                      |                                 |
| 42                                           | U16                                                                    | Gruppe 5                                                                                                    | Team 5-1 - Team 5-2                                                                                                    | Nicht<br>gespielt | 2020-05-18 16:20    | Balticfinance Stadion |                      |                                 |
| 43                                           | U16                                                                    | A-Viertelfinale:02                                                                                            | Nr.1 aus Gruppe 2 - Bester 2ter                                                                                                    | Nicht<br>gespielt | 2020-05-18 16:33    | ProCup-Arena          |                      |                                 |

Das folgende Fenster öffnet sich und hier sehen Sie die Gruppen der ausgewählten Altersklasse und oben die Bedingungen (die 3 besten Zweitplatzierten), die Sie eingestellt haben. Diese gilt es jetzt zu bestimmen, damit Sie im weiteren Turnierbaum richtig eingesetzt werden.

| Übertragung der Sonderkonditionen auf die richtigen Positionen                                                                           |                                                                                                    |                                                             |                                                                 |                                                          |                                        |                              |  |
|----------------------------------------------------------------------------------------------------|----------------------------------------------------------------------------------------------------|-------------------------------------------------------------|-----------------------------------------------------------------|----------------------------------------------------------|----------------------------------------|------------------------------|--|
| Ausgewählte Klasse: <b>U1</b><br>Tipp! Unten finden Sie d<br>Sie können den richtige<br>1. Mannschaftsnamen<br>2. Klicken Sie auf eine f | 6<br>die entsprechenden Gruppentabellen in der Klasse<br>n Mannschaftsnamen auf zwei Arten übertragen:<br>manuell eingeben HINWEIS: Wichtig ist, dass Sie<br>Mannschaft in der untenstehenden Tabelle Dann | e, die für Ihre spez<br>den Namen der M<br>wird die Mannsch | iellen Bedingunge<br>annschaft richtig s<br>aft auf die Sonderk | n ebenso hilfreich s<br>chreiben!<br>conditionen übertra | ein können.<br>agen, die bei der 'Über | tragung' ausgewählt werden.  |  |
| Bedingungen                                                                                                    |                                                                                                    | Übertragen                                                  | Mannschaftsn                                                    | ame                                                      | Verschieb                              | en nach                      |  |
| Bester 2ter                                                                                                    |                                                                                                    | 0                                                           | (keine angabe)                                                  |                                                          | HM-A-kva                               | rtsfinal:02                  |  |
| Drittbester 2ter                                                                                                    |                                                                                                    |                                                             | (keine angabe)                                                  |                                                          | HM-A-kva                               | rtsfinal:04                  |  |
| Zweitbester 2ter                                                                                                    |                                                                                                    | 0                                                           | (keine angabe)                                                  |                                                          | HM-A-kva                               | <br>HM-A-kvartsfinal:03      |  |
| 710                                                                                                    |                                                                                                    |                                                             |                                                                 |                                                          |                                        |                              |  |
| Sie können die Gruppe<br>Filterung der Grupper                                                                                           | npositionierung herausfiltern, indem Sie beispiel<br>n Positionen: Filter 🔁                                                                                                    | veise für die Posit                                         | ionen 3 und 4 <b>3-4</b> e                                      | eingeben.                                                |                                        | Hier müssen<br>Sie die Teams |  |
|                                                                                                    |                                                                                                    | _                                                           |                                                                 |                                                          | _                                      | einsetzen.                   |  |
| Gruppe 1                                                                                                    | TEST                                                                                                    |                                                             | 4 3 0 1                                                         | 18.6                                                     |                                        |                              |  |
| 2                                                                                                    | Team 1-5                                                                                                    |                                                             | 4 2 2 0                                                         | 8-4                                                      | 4                                      |                              |  |
| 3                                                                                                    | Team 1-4                                                                                                    |                                                             | 4 1 1 2                                                         | 9-9                                                      | 2                                      |                              |  |
| 4                                                                                                    | Team 1-2                                                                                                    |                                                             | 4 1 1 2                                                         | 4 - 10                                                   | 2                                      |                              |  |
| 5                                                                                                    | Team 1-3                                                                                                    |                                                             | 4 1 0 3                                                         | 5 - 15                                                   | 2                                      |                              |  |
|                                                                                                    |                                                                                                    |                                                             |                                                                 |                                                          |                                        |                              |  |
| Gruppe 2                                                                                                    |                                                                                                    |                                                             |                                                                 |                                                          |                                        |                              |  |
| 1                                                                                                    | Team 2-2                                                                                                    |                                                             | 4 2 2 0                                                         | 8-3                                                      | 4                                      |                              |  |
| 2                                                                                                    | Team 2-5                                                                                                    |                                                             | 4 2 0 2                                                         | 3-4                                                      | 4                                      |                              |  |
| 3                                                                                                    | Team 2-4                                                                                                    |                                                             | 4 1 3 0                                                         | 7-5                                                      | 2                                      |                              |  |
| 4                                                                                                    | Team 2-3                                                                                                    |                                                             | 4 0 3 1                                                         | 6-7                                                      | 0                                      |                              |  |

Hier haben Sie auch die Möglichkeit zu filtern. In diesem Beispiel bietet es sich an, dass wir uns die Gruppen mit den **Zweitplatzierten** anzeigen zu lassen. So können wir sehr schnell sehen, welche Zweitplatzierten zu den jeweiligen Bedingung passen.

|                   | Übertragung der Sonderkonditionen auf die richtigen Positionen                                                                                                    |                        |                                    |                            |  |  |  |  |  |
|-------------------|----------------------------------------------------------------------------------------------------|------------------------|------------------------------------|----------------------------|--|--|--|--|--|
|                   | Ausgewählte Klasse: <b>U16</b>                                                                                                    |                        |                                    |                            |  |  |  |  |  |
|                   | Tipp! Unten finden Sie die entsprechenden Gruppentabellen in der Klasse, die für Ihre speziellen Bedingungen ebenso hilfreich sein können.                                                                                                    |                        |                                    |                            |  |  |  |  |  |
|                   | Sie können den richtigen Mannschaftsnamen auf zwei Arten übertragen:<br>1. Mannschaftsnamen manuell eingeben HINWEIS: Wichtig ist, dass Sie den Namen der Mannschaft richtig schreiben!<br>2. Klicken Sie auf eine Mannschaft in der untenstehenden Tabelle Dann wird die Mannschaft auf die Sonderkonditionen übertragen, die bei der 'Übertragung' ausgewählt werden. |                        |                                    |                            |  |  |  |  |  |
|                   | Bedingungen Übertragen Mannschaftsname Verschieben nach                                                                                                    |                        |                                    |                            |  |  |  |  |  |
|                   | Bester 2ter                                                                                                    | 0                      | (keine angabe)                     | HM-A-kvartsfinal:02        |  |  |  |  |  |
|                   | Drittbester 2ter                                                                                                    |                        | (keine angabe)                     | HM-A-kvartsfinal:04        |  |  |  |  |  |
|                   | Zweitbester 2ter                                                                                                    |                        | (keine angabe)                     | HM-A-kvartsfinal:03        |  |  |  |  |  |
|                   | TIP!                                                                                                    |                        |                                    |                            |  |  |  |  |  |
|                   | Sie können die Gruppenpositionierung herausfiltern, indem Sie beispi                                                                                                    | elweise für die Positi | ionen 3 und 4 <b>3-4</b> eingeben. |                            |  |  |  |  |  |
|                   | Filterung der Gruppen Positionen: 2 Filter 😰                                                                                                    |                        | Filter: 7                          | veitnlatzierte             |  |  |  |  |  |
|                   |                                                                                                    |                        |                                    |                            |  |  |  |  |  |
| Duitable and an O | Gruppe 1                                                                                                    |                        |                                    |                            |  |  |  |  |  |
| Drittbester 2.    | 2 Team 1-5                                                                                                    |                        | 4 2 2 0 8 - 4                      | 4                          |  |  |  |  |  |
|                   | Gruppe 2                                                                                                    |                        |                                    |                            |  |  |  |  |  |
|                   | 2 Team 2-5                                                                                                    |                        | 4 2 0 2 3 - 4                      | 4 Nur die Zweitplatzierten |  |  |  |  |  |
|                   |                                                                                                    |                        |                                    |                            |  |  |  |  |  |
|                   | 2 Team 3-1                                                                                                    |                        | 4 2 1 1 7 - 7                      | der Gruppen werden         |  |  |  |  |  |
|                   |                                                                                                    |                        |                                    | angezeigt.                 |  |  |  |  |  |
| Zweithester 2     | Gruppe 4                                                                                                    |                        |                                    |                            |  |  |  |  |  |
| Zweitbester Z.    | 2 Team 4-3                                                                                                    |                        | 4 2 1 1 10-6                       |                            |  |  |  |  |  |
|                   | Gruppe 5                                                                                                    |                        |                                    |                            |  |  |  |  |  |
| Bester 2.         | 2 Team 5-4                                                                                                    |                        | 4 2 1 1 10 - 2                     | 4                          |  |  |  |  |  |
|                   | Zurück Speichern                                                                                                    |                        |                                    |                            |  |  |  |  |  |

Im folgenden Bild haben wir die entsprechenden Teams der jeweiligen Bedingung zugeordnet.

Dieses tun Sie ganz einfach, in dem Sie den Punkt bei **"Übertragen" 5** anwählen und dann das **entsprechende Team anklicken. 6** Das Team wird dann automatisch eingesetzt. Wenn Sie alle Sonderbedingungen ausgefüllt haben, sind die Anschlussrunden z.B. Viertelfinals richtig besetzt und das Turnier läuft so weiter, wie Sie es eingestellt haben.

| Übertragung der Sonderkonditionen auf die richtigen Positionen                                                                                                    |                                           |                                             |                                  |                                                    |   |  |  |  |
|----------------------------------------------------------------------------------------------------|-------------------------------------------|---------------------------------------------|----------------------------------|----------------------------------------------------|---|--|--|--|
| Ausgewählte Klasse: U16                                                                                                    |                                           |                                             |                                  |                                                    |   |  |  |  |
| Tipp! Unten finden Sie die entsprechenden Gruppentabellen in der Klass                                                                                                    | se, die für Ihre spez                     | iellen Bedingunger                          | n ebenso hilfreich s             | ein können.                                        |   |  |  |  |
| Sie können den richtigen Mannschaftsnamen auf zwei Arten übertragen<br>1. Mannschaftsnamen manuell eingeben HINWEIS: Wichtig ist, dass Sie<br>2. Klicken Sie auf eine Mannschaft in der untenstehenden Tabelle Dann | :<br>den Namen der Ma<br>wird die Mannsch | annschaft richtig so<br>aft auf die Sonderk | chreiben!<br>conditionen übertra | agen, die bei der 'Übertragung' ausgewählt werden. |   |  |  |  |
| Bedingungen                                                                                                    | Übertragen                                | Mannschaftsn                                | ame                              | Verschieben nach                                   | 1 |  |  |  |
| Bester 2ter                                                                                                    | 50                                        | Team 5-4                                    |                                  | HM-A-kvartsfinal:02                                |   |  |  |  |
| Drittbester 2ter                                                                                                    |                                           | am 4-3                                      |                                  | HM-A-kvartsfinal:04                                |   |  |  |  |
| Zweitbester 2ter                                                                                                    | $\bigcirc$                                | Team 1-5                                    |                                  | HM-A-kvartsfinal:03                                |   |  |  |  |
| TIP!                                                                                                    |                                           |                                             |                                  |                                                    |   |  |  |  |
| Sie können die Gruppenpositionierung herausfiltern, indem Sie beispiel                                                                                                    | lweise für die Posit                      | inen 3 und 4 <b>3-4</b> e                   | eingeben.                        |                                                    |   |  |  |  |
| Filterung der Gruppen Positionen: 2 Filter 🏵                                                                                                    |                                           |                                             |                                  |                                                    |   |  |  |  |
|                                                                                                    |                                           |                                             |                                  |                                                    |   |  |  |  |
| Gruppe 1                                                                                                    |                                           |                                             |                                  |                                                    |   |  |  |  |
| 2 Team 1-5                                                                                                    |                                           | 4 2 2 0                                     | 8 - 4                            | 4                                                  |   |  |  |  |
| Gruppe 2                                                                                                    |                                           |                                             |                                  |                                                    |   |  |  |  |
| 2 Team 2-5                                                                                                    |                                           | 4 2 0 2                                     | 3 - 4                            | 4                                                  |   |  |  |  |
| Gruppe 3                                                                                                    |                                           |                                             |                                  |                                                    |   |  |  |  |
| 2 Team 3-1                                                                                                    |                                           | 4 2 1 1                                     | 7 - 7                            | 4                                                  |   |  |  |  |
| -                                                                                                    |                                           |                                             |                                  |                                                    |   |  |  |  |
| 2 Team 4-3                                                                                                    |                                           | 4 2 1 1                                     | 10 - 6                           | 4                                                  |   |  |  |  |
|                                                                                                    |                                           |                                             |                                  |                                                    |   |  |  |  |
| Gruppe 5                                                                                                    |                                           |                                             |                                  | Hier klicken                                       |   |  |  |  |
| 2 Team 5-4                                                                                                    |                                           | 4211                                        | 10 - 2                           |                                                    |   |  |  |  |
| Zurück Speichern                                                                                                    |                                           |                                             |                                  |                                                    |   |  |  |  |

Viel Spaß!